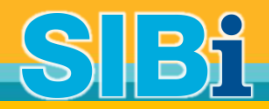

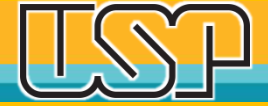

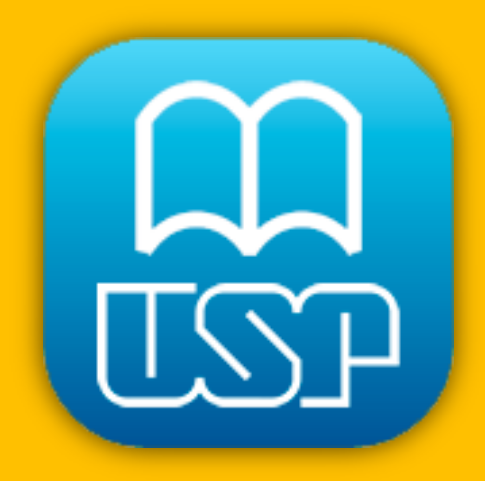

## Aplicativo Móvel BIBLIOTECAS USP 2.0 Versão: Android

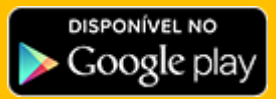

DEPARTAMENTO TÉCNICO Sistema Integrado de Bibliotecas Universidade de São Paulo

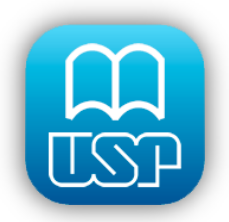

# Desenvolvimento

#### Prof. Dr. Jun Okamoto Junior – EP/USP

- Equipe STI/USP: Jean Carlo de Souza Silva e Vagner da Silva Machado
- Equipe DT-SIBiUSP: Allan Rodrigo Lima da Silva, Anderson de Santana, Daniel Jorge Caetano e Ricardo Amaral de Faria.
- Projeto: Desenvolvimento de Aplicativos para Dispositivos Móveis para a USP
- Outros Aplicativos:

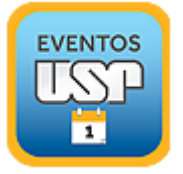

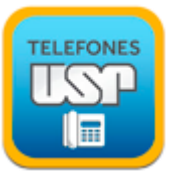

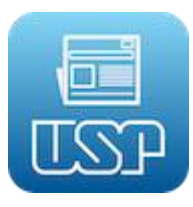

URL: <u>http://www.app.usp.br</u>

**App USP** 

Aplicativos da Universidade de São Paulo

Aqui você encontra os aplicativos oficiais criados pelas equipes de desenvolvedores da Universidade de São Paulo.

Agora também com aplicativos para Android.

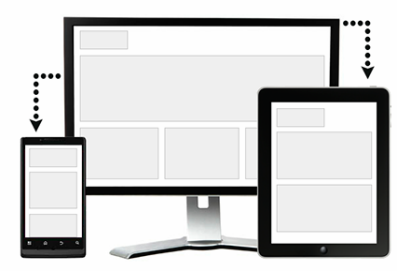

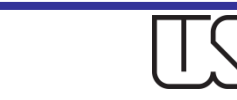

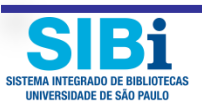

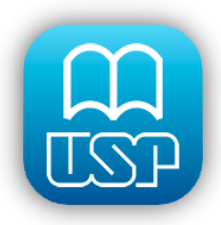

#### Lançamento na Google Play da versão 2.0

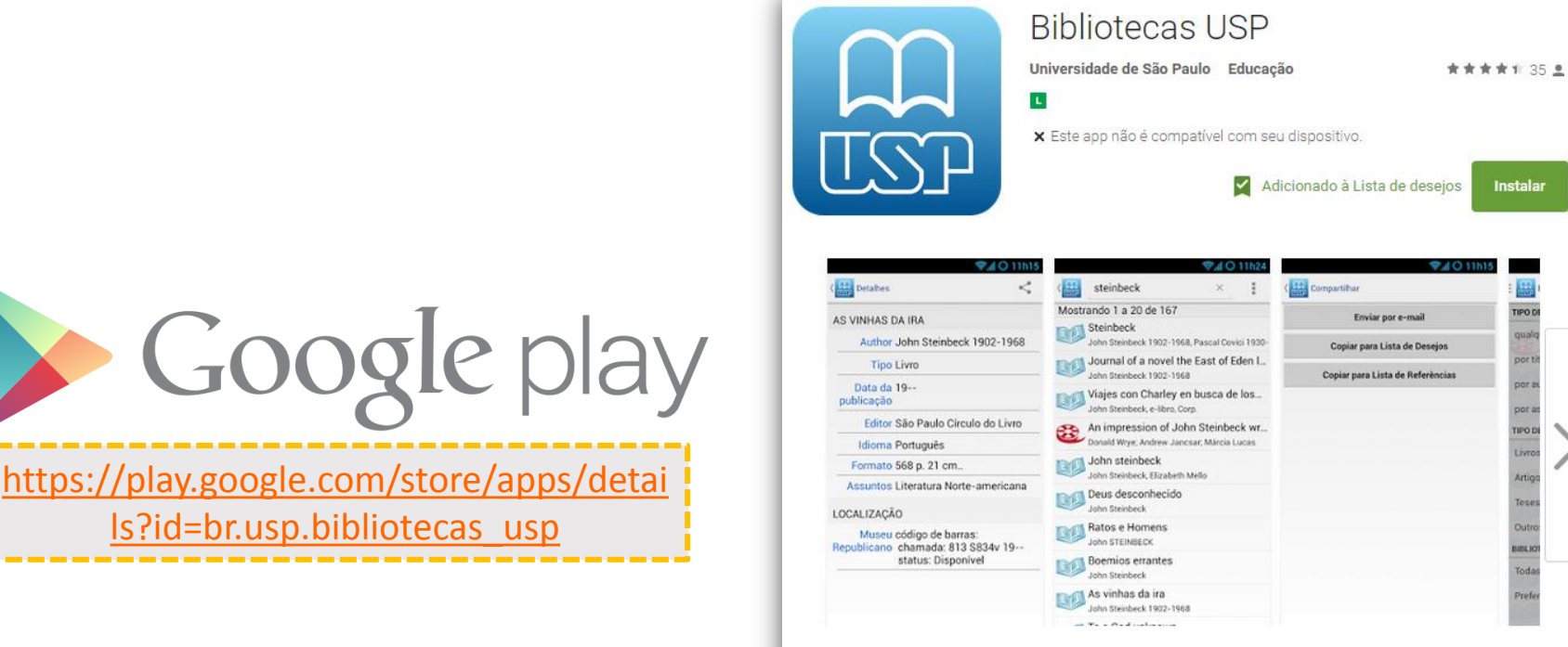

Você pode pesquisar no Sistema Integrado de Bibliotecas (SIBi) da Universidade de São Paulo diretamente do seu telefone ou tablet Encontre a localização de uma publicação na USP e verifique sua disponibilidade. Você pode usar a câmera para ler um código de barras e verificar se existe uma publicação em alguma biblioteca da USP. Defina listas de desejos, sugestões e referências com as publicações encontradas. Exporte as listas por e-mail ou para o seu Google Drive ou DropBox. Ache a localização de uma biblioteca da USP através de um mapa e verifique os horários de funcionamento. Ler mais

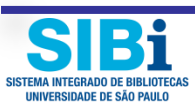

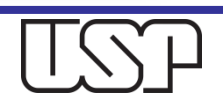

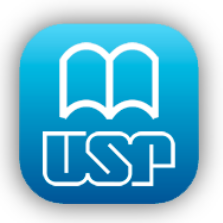

# **Tela Principal**

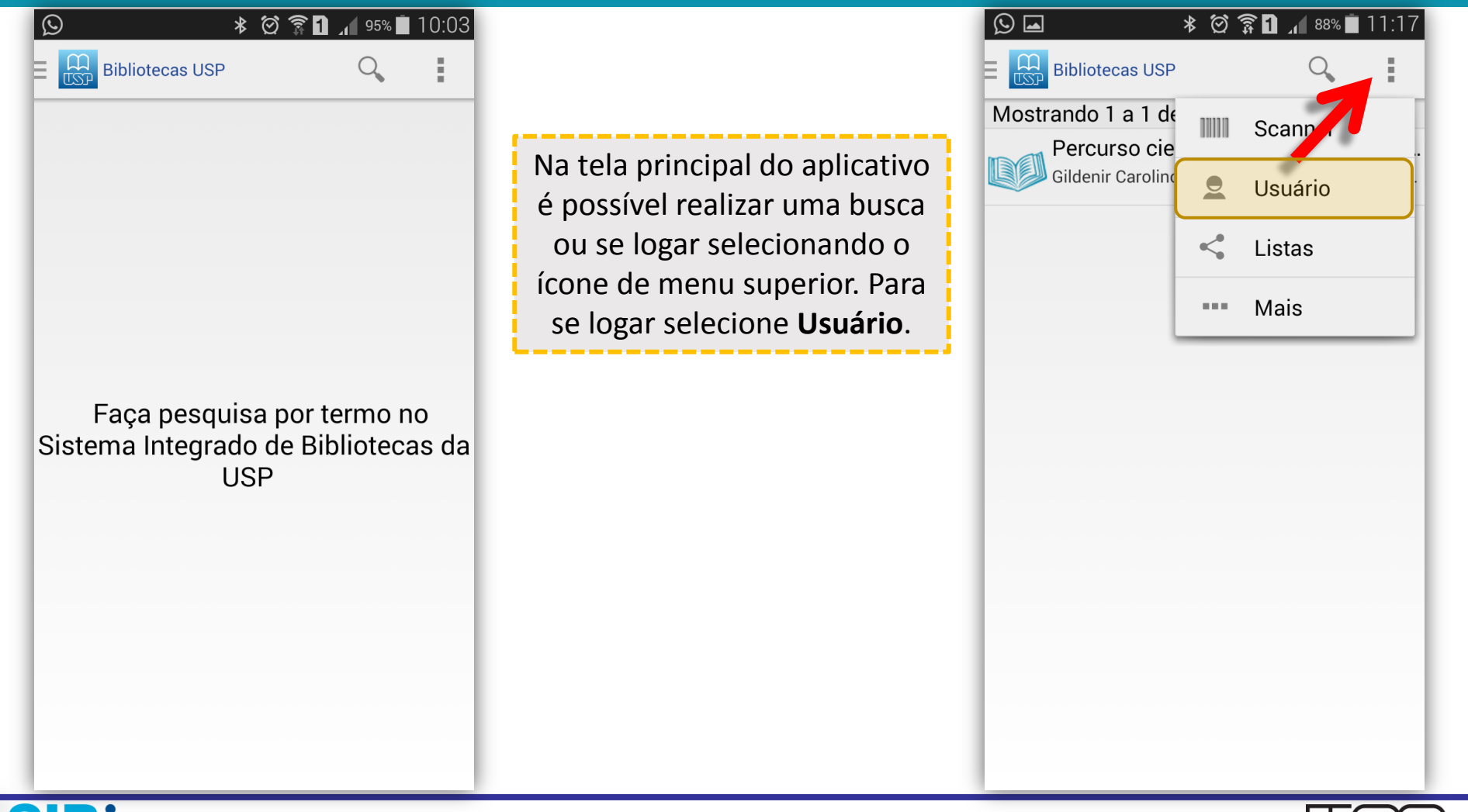

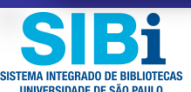

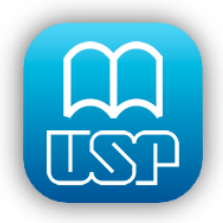

#### Tela de Login

| © 🖬        | * 🖄 🛜 1 🔏 95% 🗖 10:05                                                                               |
|------------|----------------------------------------------------------------------------------------------------|
| K 🛄 Usuári | o                                                                                                   |
|            |                                                                                                    |
|            | Usuário                                                                                             |
|            | testeapple                                                                                          |
|            | Senha                                                                                               |
|            |                                                                                                    |
|            | Login                                                                                               |
| Para en    | trar no sistema, use seu número USP e a<br>senha cadastrada no sistema<br>https://uspdigital.usp.br |
|            |                                                                                                    |
|            |                                                                                                    |
|            |                                                                                                    |
|            |                                                                                                    |

Para se logar ao sistema utilize a senha única USP. Atenção, não é a senha utilizada para o empréstimo no balcão da Biblioteca

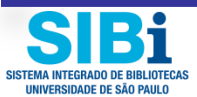

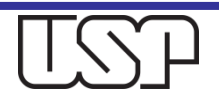

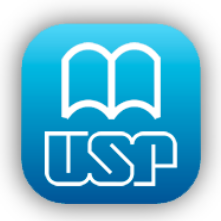

# Usuário Logado

Ao se logar 3 novos menus aparecem: Empréstimos ativos, Reservas ativas e Histórico de empréstimos. Esses itens estão sincronizados com o Aleph e respondem a posição atual para o usuário.

#### 오 🖬 🔹 🖄 😭 👔 🚛 95% 🖥 10:05

#### 🕻 🔛 Usuário John

Empréstimos ativos

**Reservas** ativas

Histórico de empréstimos

MENSAGEM

Dear Apple user, this is a message from the University of São Paulo Libraries Outro campo disponível é o de **Mensagem**. Este campo permite que a biblioteca envie uma mensagem curta ao usuário. Para aparecer a mensagem basta preencher o campo: *Mensagem para o OPAC* no item *Registro do Usuário* no *Módulo de Circulação* do Aleph.

| Taxa de fotocópia  | F                                             |
|--------------------|-----------------------------------------------|
| Limite de caixa    | 0.00                                          |
| Mensagem para OPAC | Dear Apple user, this is a message from the U |

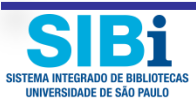

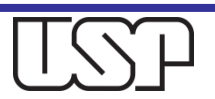

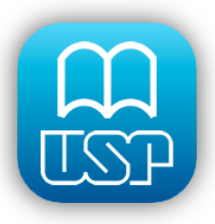

## Empréstimo Ativos e Renovação

| Image: Second structure       Image: Second structure         Image: Second structure       Image: Second structure         Image: Second structure       Image: Second structure </th <th></th> <th>Salvando imagem da tela<br/>Salvando imagem da tela<br/>Empréstimo Ativos<br/>ion and properties of ne<br/>não disponível<br/>de vencimento: 30/09/2015<br/>Perspectives on<br/>Dado não disponível<br/>data de vencimento:</th> <th>a<br/>eutron-ric<br/>Renovar<br/>Karst geomorpholo<br/>30/09/2015</th> <th></th> |                                                     |                                                  | Salvando imagem da tela<br>Salvando imagem da tela<br>Empréstimo Ativos<br>ion and properties of ne<br>não disponível<br>de vencimento: 30/09/2015<br>Perspectives on<br>Dado não disponível<br>data de vencimento: | a<br>eutron-ric<br>Renovar<br>Karst geomorpholo<br>30/09/2015 |                                                   |
|----------------------------------------------------------------------------------------------------|-----------------------------------------------------|--------------------------------------------------|----------------------------------------------------------------------------------------------------|---------------------------------------------------------------|---------------------------------------------------|
|                                                                                                    | Selecionando<br><b>ativos</b> tem-se<br>com a lista | <b>Empréstimos</b><br>acesso à área<br>das obras |                                                                                                    | Puxando o ite<br>abre-se a opo<br>Selecionando                | m para o<br>ção <b>Reno</b> vo<br>o <b>Renova</b> |

emprestadas no momento para o usuário. Puxando o item para o lado abre-se a opção **Renovar**. Selecionando **Renovar**, a obra, se passível de renovação, é renovada. Caso não seja possível um aviso será emitido para o usuário.

Copiado para a área de transferência.

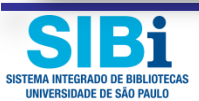

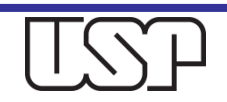

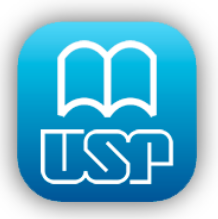

SISTEMA INTEGRADO DE BIBLIOTECAS UNIVERSIDADE DE SÃO PAULO

#### **Reservas Ativas**

| S 🛋 🔹 🛱 🛜 🗋 📶 94% 🗎 10:06                                                                                                    | Q ■ * Ø <sup>*</sup>                                       | 寡 🗋 ₁∎ 94% 🖿 10:06                                                                                                   |
|----------------------------------------------------------------------------------------------------|------------------------------------------------------------|----------------------------------------------------------------------------------------------------|
| O modelo italiano.<br>Fernand Braudel<br>Escola de Comunicações e Artes                                                                                   | odelo italiano.<br>nd Braudel<br>a de Comunicações e Artes | Apagar                                                                                                    |
| As reservas efetivadas pelo<br>usuário, tanto no balcão da<br>biblioteca, quanto pelo<br>Aplicativo ficam registradas<br>no menu <b>Reservas ativas</b> . |                                                            | Caso o usuário queira excluir<br>uma reserva basta puxar o<br>item para o lado e a opção<br><b>Apagar</b> aparecerá. |
|                                                                                                    |                                                            |                                                                                                    |
|                                                                                                    |                                                            |                                                                                                    |

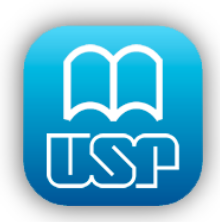

# Histórico de Empréstimos

| Usos da universidade.<br>Clark Kerr                             |                                                                                       | U                                                                              | sos da univers                    | sidade.                                                        |
|-----------------------------------------------------------------|---------------------------------------------------------------------------------------|--------------------------------------------------------------------------------|-----------------------------------|----------------------------------------------------------------|
| Fitogeografia do Brasil : c<br>A. J. de (Alberto José de) Sampa | urso realiz<br><sup>io</sup>                                                          | _                                                                              | Author Cla<br>Tipo Ou             | ark Kerr<br>Itros                                              |
|                                                                 | Selecionando I<br>empréstimos o<br>acesso a todas<br>emprestadas e r<br>sistema. Caso | Histórico de<br>usuário tem<br>s as obras já<br>registradas no<br>a lista seia | chamada 37<br>calização Fa<br>e ( | 8.73 K41up<br>culdade de Filosofia, Letras<br>Ciências Humanas |
|                                                                 | muito grande<br>poderá demo<br>segundos. Se<br>acesso a mais                          | a abertura<br>orar alguns<br>deseja ter<br>detalhes da                         |                                   |                                                                |
|                                                                 | obra basta sele<br>na frente (                                                        | cionar a seta<br>do item                                                       |                                   |                                                                |

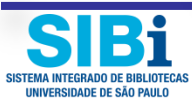

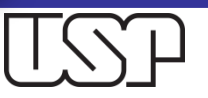

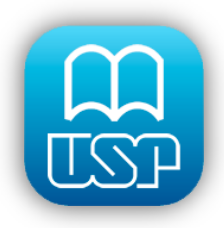

#### Resultado da Busca

Selecionando item **Buscar** no Menu superior, o usuário poderá realizar uma busca em toda base (inclui: Dedalus, Portal de Revistas, BDTD e BDPI). Os resultados são apresentados de 20 em 20. Se algum item interessar, basta selecioná-lo.

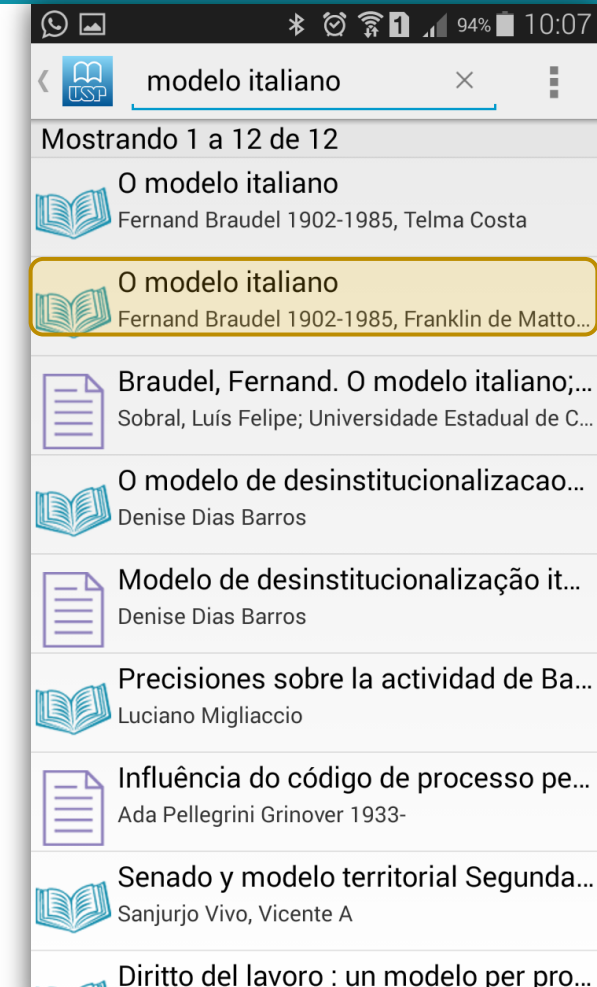

Antonio Doulos Crou 1052 - Adolhorto Dorulli

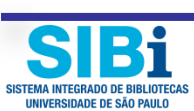

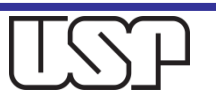

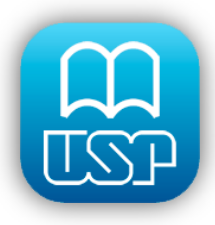

## Detalhes do Item e Opção de Reserva

Serão apresentados os detalhes da obra e, em caso de itens impressos, aparecerá em qual biblioteca ele está disponível.

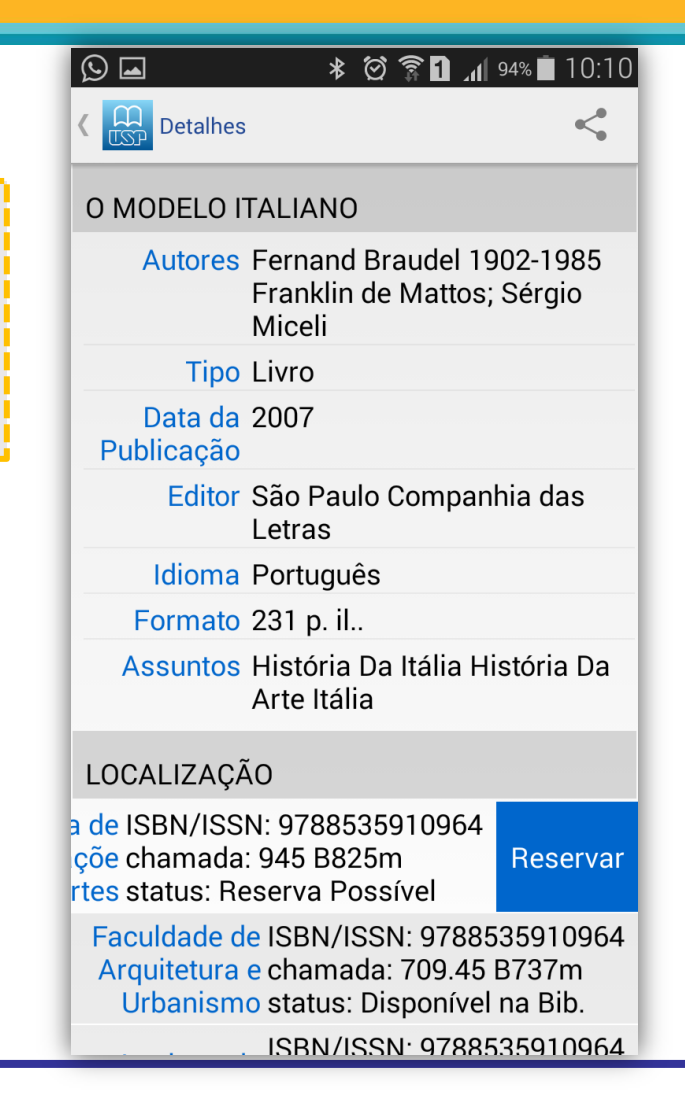

Caso deseje reservar uma obra, puxe o item para o lado e a opção **Reservar** se abrirá.

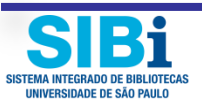

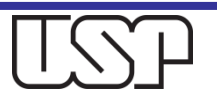

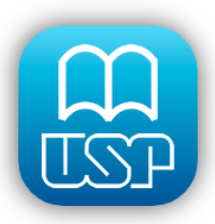

# Refinando uma Busca

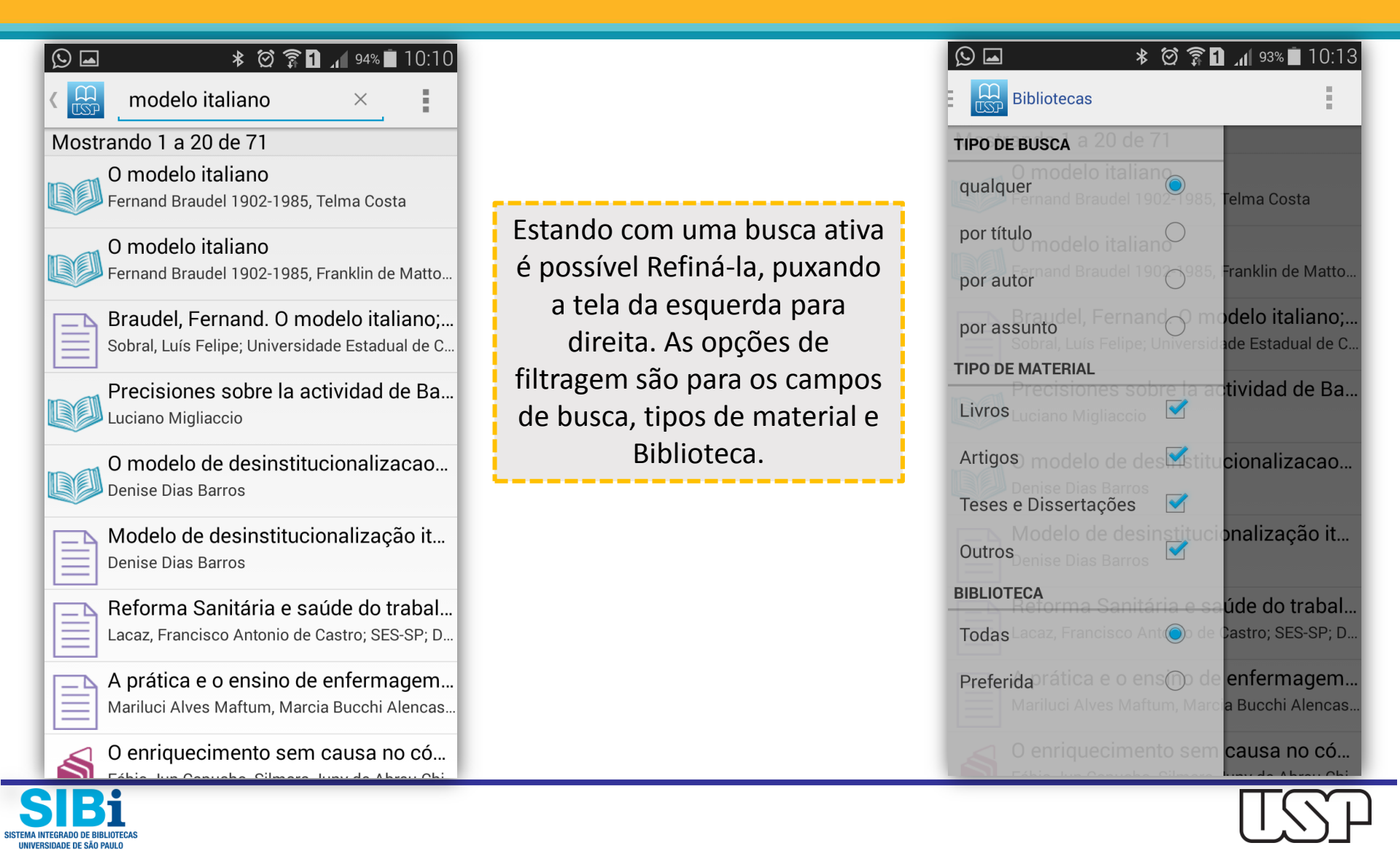

![](_page_12_Picture_0.jpeg)

#### Salvando Item nas Listas de **Desejos ou Referências**

É possível também ao

selecionar um item numa

busca enviá-lo para sua Lista

de Desejos e Referências.

Basta selecionar o ícone de

compartilhamento. Abrirá

uma tela solicitando que o

usuário escolha uma ação

entre: Enviar por e-mail,

e Copiar para a Lista de

Referências.

\* 🞯 🛜 1 📶 90% 🗖 11:1 🖸 🗖 Detalhes **O MODELO ITALIANO** Autores Fernand Braudel 1902-1985 Franklin de Mattos; Sérgio Miceli **Tipo** Livro Data da 2007 Publicação Editor São Paulo Companhia das Letras Idioma Português Formato 231 p. il.. Assuntos História Da Itália História Da Copiar para a Lista de Desejos Arte Itália LOCALIZAÇÃO Escola de ISBN/ISSN: 9788535910964

Comunicaçõe chamada: 945 B825m s e Artes status: Reserva Possível

Faculdade de ISBN/ISSN: 9788535910964 Arquitetura e chamada: 709.45 B737m Urbanismo status: Disponível na Bib.

ISBN/ISSN<sup>.</sup> 9788535910964

\* 🗭 🛜 🚹 🔏 90% 🔳 (५) Compartilhar Enviar por e-mail Copiar para Lista de Desejos Copiar para Lista de Referências

![](_page_12_Picture_7.jpeg)

![](_page_13_Picture_0.jpeg)

### Exibindo o Item na Lista

| ତୁ 🖬 🛛 🕸 🛜 🖬 ₊ୁ ୭୦% 🖿 11:12                                       |   | 00000 | Scanner |
|-------------------------------------------------------------------|---|-------|---------|
| Listas                                                            |   |       | Usuário |
| DESEJOS SUGESTÕES REFERÊNCIAS                                     |   | <     | Listas  |
| O modelo italiano<br>Fernand Braudel 1902-1985, Franklin de Matto |   |       | Mais    |
|                                                                   | 1 |       |         |
|                                                                   |   |       |         |
|                                                                   |   |       |         |
|                                                                   |   |       |         |
|                                                                   |   |       |         |
|                                                                   |   |       |         |
|                                                                   |   |       |         |
|                                                                   |   |       |         |
|                                                                   |   |       |         |
|                                                                   |   |       |         |
|                                                                   |   |       |         |

Selecionando o menu superior **Listas** têm-se três opções: Desejos, Sugestões (ainda não ativa no sistema) e Referências. É para cá que vêm os itens selecionados no item anterior.

![](_page_13_Picture_4.jpeg)

![](_page_13_Picture_5.jpeg)

![](_page_14_Picture_0.jpeg)

# Consulta de ISBN (Código de Barras)

| <ul> <li>Bibliotecas</li> </ul> | * 🖄 🛜 🗋 🗚 89% 🖿 11:14 | I |
|---------------------------------|-----------------------|---|
|                                 |                       | • |
|                                 |                       | , |
|                                 |                       |   |

grande valia

porque mostr como o pecultador deve organiza, mesmo referencias bibliográficas para documentação e prequisita, mesmo eletrônicos e especiais, tador de verganização das referencias organiza também as citado da organização das referencias, organiza também as citado da organização das referencias, aponta como elaborar um relatório técnico-científico, com estruturar os trabalhos acadêmicos (tec, disse teses) do presente da organização de um projeto do auxilia os menos experientes na montagem de um projeto do pesquisa.

Trata-se de uma obra obrigatória à biblioteca de todos aqueles que se lançam à produção de trabalhos acadêmicos erelatórios de pesquisa. De fato, com o advento da Internet, as rotinas de normalização somo na forma significativas mudanças tanto na organização, como na forma de busca nas bases de dados on-line. Esas mudanças são aqui ncorporadas, dentro de uma clareza meridiana e didática.

![](_page_14_Picture_6.jpeg)

Scanning...

SISTEMA INTEGRADO DE BIBLIOTECA UNIVERSIDADE DE SÃO PAULO

|   | Scanner |
|---|---------|
|   | Usuário |
| < | Listas  |
|   | Mais    |

Selecionando o menu superior **Scanner**, o usuário pode realizar uma busca no sistema pelo ISBN ou ISSN de uma obra e verificar se ela existe em alguma biblioteca da USP. Assim que identificado o item aparece automaticamente.

![](_page_14_Picture_10.jpeg)

![](_page_14_Picture_11.jpeg)

![](_page_15_Picture_0.jpeg)

#### Menu Mais

Scanner 2 Usuário

< Listas

--- Mais

O menu superior **Mais**, apresenta cinco opções para obter mais informações sobre as Bibliotecas da USP...

| <ul> <li>Some state</li> <li>Some state</li></ul> |
|----------------------------------------------------------------------------------------------------|
| Sobre as Bibliotecas<br>Sobre o Sibi<br>Fale com as Bibliotecas                                                                                                    |
| Localização                                                                                                    |
| Biblioteca preferida                                                                                                    |
|                                                                                                    |
|                                                                                                    |

![](_page_15_Picture_7.jpeg)

![](_page_15_Picture_8.jpeg)

![](_page_16_Picture_0.jpeg)

# Sobre as Bibliotecas

#### 

SISTEMA INTEGRADO DE BIBLIOTE

Bibliotecas

CAPITAL (CIDADE UNIVERSITÁRIA ARMANDO SALLES DE OLIVEIRA)

\* 🗭 🛜 🚹 📶 88% 🗖 11:17

Biblioteca Brasiliana José e Guita Mindlin

Biblioteca do Conjunto das Químicas

Biblioteca da Escola de Artes e Comunicação

Biblioteca da Escola de Educação Física e Esporte

Biblioteca Central da Escola Politécnica

Biblioteca de Engenharia Civil da Escola Politécnica

Biblioteca de Engenharia Elétrica da Escola Politécnica

Biblioteca de Engenharia de Minas da Escola Politécnica

Biblioteca de Engenharia Mecânica da Escola Politécnica

Biblioteca de Engenharia Metalúrgica da Escola Politécnica O item **Sobre as Bibliotecas**, apresenta a lista de todas as Bibliotecas da USP. Ao selecionar uma, tem-se os dados de endereço, telefone, e-mail e horário de funcionamento, além da opção de tornar uma biblioteca sua preferida, permitindo que se refine resultados de busca somente para ela.

![](_page_16_Picture_16.jpeg)

![](_page_16_Picture_17.jpeg)

![](_page_17_Picture_0.jpeg)

#### Sobre o SIBi

O item **Sobre o SIBi**, apresenta informações sobre o Sistema Integrado de Bibliotecas da USP.

#### Sobre o SIBI Sobre o SIBI

O SIBiUSP – Sistema Integrado de Bibliotecas da USP, órgão da Reitoria da Universidade de São Paulo, é responsável por alinhar a gestão da informação, da produção intelectual e das bibliotecas institucionais aos objetivos da Universidade.

Criado em 1981, é composto por um Departamento Técnico, um Conselho Supervisor e 46 bibliotecas alocadas em 48 unidades de ensino e pesquisa, institutos especializados, museus e hospitais, distribuídos em onze campi localizados em dez cidades do estado de São Paulo.

O SIBiUSP se firmou como referência nacional e internacional de excelência e dinamismo, não somente perante as bibliotecas, como também perante a comunidade acadêmica e científica, tanto em termos de gestão de acervos, acesso e formação, como, principalmente, em termos de inovadores sistemas de gestão de recursos informacionais.

As principais ações, no momento, estão concentradas em: aumentar a visibilidade e acessibilidade à produção intelectual da Universidade de São Paulo e fomentar a formação e desenvolvimento de competências no uso, acesso e

![](_page_17_Picture_8.jpeg)

![](_page_17_Picture_9.jpeg)

![](_page_18_Picture_0.jpeg)

#### Fale com as Bibliotecas

O item Fale com as Bibliotecas, permite que o usuário envie uma mensagem para o DT/SIBiUSP.

| 🕓 📟 🖬 🕷 🗑 🛜 🚺 📶 87% 🗖 11:20                                                                                                    |
|----------------------------------------------------------------------------------------------------|
| ← Escrever                                                                                                    |
| De in in in in in in in in in in in in in                                                                                                    |
| Para atendimento@sibi.usp.br >                                                                                                    |
| Contato sobre                                                                                                    |
|                                                                                                    |
|                                                                                                    |
| Oi   Bom   Boa   🗲                                                                                                    |
| $\mathbf{Q}^{T} \mathbf{W}^{T} \mathbf{E}^{T} \mathbf{R}^{T} \mathbf{T}^{T} \mathbf{Y}^{T} \mathbf{U}^{T} \mathbf{I}^{T} \mathbf{O}^{9} \mathbf{P}^{0}$ |
| ASDFGHJKL                                                                                                    |
| T Z X C V B N M                                                                                                    |
| 123 Sym Português(BR)                                                                                                    |

![](_page_18_Picture_4.jpeg)

![](_page_18_Picture_5.jpeg)

![](_page_19_Picture_0.jpeg)

#### Localização

O item **Localização**, permite que o usuário, por meio de um mapa, visualize a localização das bibliotecas da USP.

![](_page_19_Picture_3.jpeg)

![](_page_19_Picture_4.jpeg)

![](_page_19_Picture_5.jpeg)

![](_page_20_Picture_0.jpeg)

UNIVERSIDADE DE SÃO PAULO

# **Biblioteca Preferida**

![](_page_20_Picture_2.jpeg)

![](_page_21_Picture_0.jpeg)

# Dúvidas sobre o Aplicativo

Dúvidas sobre o aplicativo podem ser direcionadas ao DT/SIBiUSP <u>atendimento@sibi.usp.br</u>. Sempre que enviar um caso específico de erro, não se esqueça de enviar uma impressão da tela, o número USP do usuário, a data e horário, e a descrição completa do ocorrido. Assim, poderemos verificar o caso com maior rapidez.

Obrigado,

DT/SIBiUSP - F: 3091-4195

![](_page_21_Picture_5.jpeg)

![](_page_21_Picture_6.jpeg)